## 4. Bruk av Online Booking – hvordan ser det ut for kunder

Når kundene går inn på Online Booking vil de oppdage arbeidsflyten som ble valgt ved administrator under Innstillinger (se pkt. 1):

## 4.1. «Velg Dato» arbeidsflyt

| 4.1.1. Finn led              | ig time                                    |                                                    |                                        |                                 |
|------------------------------|--------------------------------------------|----------------------------------------------------|----------------------------------------|---------------------------------|
| 1<br>Bestill time            | Kontoregistrering og verifisering          | 3<br>Eksisterende timeavtaler                      | 4<br>Velg pasient                      | 5<br>Bestillingsbekreftelse     |
| Første bilde i arb           | eidsflyten gir oversikt o                  | over ledige timer per konsu                        | Iltasjonstype i klinikk                | en:                             |
| Velg konsultasjonstype og øn | sket dato for time. Kalenderen vil derette | r vise tilgjengelige timer. Vennligst bruk piltast | ene for å navigere frem og tilbake i k | alenderen.                      |
| Velg en passende konsu       | ltasjonstype                               |                                                    |                                        | × •                             |
| Gi an kort haskrivalsa av    | gruppen for besøket                        |                                                    |                                        |                                 |
|                              | giumentor besøket                          |                                                    |                                        |                                 |
| Velg foretrukket dato *      | ii i                                       |                                                    |                                        | $\leftrightarrow \rightarrow c$ |

Klikk på pilen til høyre ved «Velg en passende konsultasjonstype» og du vil se listen av alle opprette konsultasjonstyper i alfabetiske orden:

| Bestill time                                |                                        |                                   |                             | Kari Norman LOGOUT               |
|---------------------------------------------|----------------------------------------|-----------------------------------|-----------------------------|----------------------------------|
| 1<br>Bestill time                           | 2<br>Kontoregistrering og verifisering | 3<br>Eksisterende timeavtaler     | 4<br>Velg pasient           | 5<br>Bestillingsbekreftelse      |
| Velg konsultasjonstype og øn<br>kalenderen. | sket dato for time. Kalenderen vil     | deretter vise tilgjengelige timer | . Vennligst bruk piltastene | for å navigere frem og tilbake i |
| Velg en passende konsul                     | tasionstype                            |                                   |                             | × •                              |
| Vaksine og Helsesjekk                       | (Hjelset)                              |                                   |                             |                                  |
| Gi en kort beskrivelse av                   | grunnen for besøket                    |                                   | 1                           |                                  |
| Velg foretrukket dato *                     |                                        |                                   |                             | < → C                            |

Deretter, «Gi en kort beskrivelse av grunnen for besøket» - det feltet er obligatoriske – og klikk på kalender ikon ved «Velg foretrukket dato» og klikk på valgte datoen:

|            | August 2019    |     |     |     |     |      |      |
|------------|----------------|-----|-----|-----|-----|------|------|
| Sun        | Mon            | Tue | Wed | Thu | Fri | Sat  | 2018 |
|            |                |     |     | 1   | 2   | 3    | •    |
| 4          | 5              | 6   | 7   | 8   | 9   |      | 2019 |
| 11         | 12             | 13  | 14  | 15  | 16  | 17   |      |
| 18         | 19             | 20  | 21  | 22  | 23  | 24   | 2020 |
| 25         | 26             | 27  | 28  | 29  | 30  | 31   |      |
|            |                |     |     |     |     |      | 2021 |
|            | September 2019 |     |     |     |     |      |      |
| TODAY CANC |                |     |     |     |     | ICEL |      |

Ledige timer vil bli visst nedover, valgte datoen i midten. Du kan markere en foretrukket dato (fargen blir mørkegrønn), eller blande mellom dager med pilene. Du kan også oppfriske skjemaet ved å klikke på runde pilen:

| Velg foretrukket dato<br>8/30/2019 |                    |                                  | <br>               |
|------------------------------------|--------------------|----------------------------------|--------------------|
| Tidspunkt                          | tor. 29. aug. 2019 | fre. 30. aug. 2019               | lør. 31. aug. 2019 |
| 08:00 - 08:15                      |                    |                                  |                    |
| 08:15 - 08:30                      |                    |                                  |                    |
| 08:30 - 08:45                      |                    |                                  |                    |
| 08:45 - 09:00                      |                    |                                  |                    |
| 09:00 - 09:15                      |                    | Fri Aug 30 2019<br>09:00 - 09:15 |                    |
| 09:15 - 09:30                      |                    | Fri Aug 30 2019<br>09:15 - 09:30 |                    |
| 09:30 - 09:45                      |                    | Fri Aug 30 2019<br>09:30 - 09:45 |                    |
| 09:45 - 10:00                      |                    | Fri Aug 30 2019<br>09:45 - 10:00 |                    |
| 10:00 - 10:15                      |                    | Fri Aug 30 2019<br>10:00 - 10:15 |                    |

Skjemaet oppfriskes i reel tid, så hvis det finnes ingen ledig ressurs, feltet blir blank. Hvis du har registrert en pause som en

| Velg foretrukket dato<br>8/30/2019 | *                  |                                  | <br><br><br><br>   |
|------------------------------------|--------------------|----------------------------------|--------------------|
| Tidspunkt                          | tor. 29. aug. 2019 | fre. 30. aug. 2019               | lør. 31. aug. 2019 |
| 08:00 - 08:15                      |                    |                                  |                    |
| 08:15 - 08:30                      |                    |                                  |                    |
| 08:45 - 09:00                      |                    |                                  |                    |
| 09:00 - 09:15                      |                    | Fri Aug 30 2019<br>09:00 - 09:15 |                    |
| 09:15 - 09:30                      |                    |                                  |                    |
| 09:30 - 09:45                      |                    | Fri Aug 30 2019<br>09:30 - 09:45 |                    |
| 09:45 - 10:00                      |                    | Fri Aug 30 2019<br>09:45 - 10:00 |                    |
| 10:00 - 10:15                      |                    | Fri Aug 30 2019<br>10:00 - 10:15 |                    |
| 10:15 - 10:30                      |                    | Fri Aug 30 2019<br>10:15 - 10:30 |                    |
| 10:30 - 10:45                      |                    | Fri Aug 30 2019<br>10:30 - 10:45 |                    |

Og slik ser det ut i Timebok, Sanimalis:

| Sak Valation Dreises ante   | kommunikasjon Jour | nat Uppetaling Salg    | Bionomi Lagerstyring  | Rapporter Kunnskap                                                                                                    | innt) 🥹 | ← → C ■ st<br>∴ Apps ■ San | aging.booking.sanimalis.app/book<br>imalis-Docs M agata.sanimalis@g. | ing/gqYUk1luFdwVPTy1dpKQUU<br>¥ SupperOffice 😚 Tidsbani | igz42?languag<br>xn 🛊 GoToN | e=no&country= ★<br>leeting 🖸 Screencast | 1        |
|-----------------------------|--------------------|------------------------|-----------------------|----------------------------------------------------------------------------------------------------|---------|----------------------------|----------------------------------------------------------------------|---------------------------------------------------------|-----------------------------|-----------------------------------------|----------|
|                             |                    |                        |                       |                                                                                                    |         | Bestill time               |                                                                      |                                                         |                             | Agata Test Kunde L                      | .060     |
| Timebok                     |                    |                        |                       |                                                                                                    |         |                            | -                                                                    |                                                         |                             | -                                       |          |
| Oppdater Minitimeplan Gr    | appér etter Vis Zo | om Naviger Innstillin  | ger Søk Skriv utliste | Opprett                                                                                                    | goremál |                            | 2                                                                    | Charles and the second states                           | 4                           | 9                                       | Lana Bad |
| Visningsinnstillinger       | *                  | Ageta T.               | Maria T.              | Hart T.                                                                                                    | - Mca   | Beste time                 | Kantoregistering og vernsening                                       | EXcisionende linicavitater                              | veig pasierie               | Bestillingsbek                          | Uene     |
| Ressurs Ansatte             | •                  | Treating Jon. Bulgass. | Treasy Jo. august     | inglog 20. abgust                                                                                                    | 5       |                            |                                                                      |                                                         |                             |                                         |          |
| Kiniki: Kinikien            | •                  |                        |                       |                                                                                                    | 6       | Veig foretrukket dato *    |                                                                      |                                                         |                             |                                         |          |
| Avdeinger<br>Rom nam        | • 06%              |                        |                       |                                                                                                    | ster    | 8/30/2019                  | 🗵 🗵                                                                  |                                                         |                             | $\leftarrow \rightarrow$                | (        |
| Agata T.                    | 15                 |                        |                       |                                                                                                    |         |                            |                                                                      |                                                         |                             |                                         |          |
| Maria T.                    | 30                 |                        |                       |                                                                                                    |         |                            |                                                                      |                                                         |                             |                                         |          |
| Sel Plancin                 | 45                 |                        |                       |                                                                                                    | 1       | Tidspunkt                  | tor. 29. aug. 2019                                                   | fre. 30. aug. 2019                                      |                             | lør. 31. aug. 2019                      |          |
|                             | 07%                |                        |                       |                                                                                                    |         | 08:00 - 08:15              |                                                                      |                                                         |                             |                                         |          |
|                             | 15                 |                        |                       |                                                                                                    |         | 08:15 - 08:30              |                                                                      |                                                         |                             |                                         |          |
|                             |                    |                        |                       |                                                                                                    |         | 08:30 - 08:45              |                                                                      |                                                         |                             |                                         |          |
|                             | 08**               |                        |                       |                                                                                                    |         | 08:45 - 09:00              |                                                                      |                                                         |                             |                                         |          |
|                             | 15                 |                        |                       |                                                                                                    |         | 09:00 - 09:15              |                                                                      | Fri Aug 30 2019                                         |                             |                                         |          |
|                             | 30                 |                        |                       |                                                                                                    |         |                            |                                                                      | 09:00 + 09:15                                           |                             |                                         |          |
|                             |                    |                        |                       |                                                                                                    |         | 09:15 - 09:30              |                                                                      | 5 / Aug 00 0040                                         |                             |                                         |          |
|                             | 09%                | 1                      | -                     |                                                                                                    |         | 09:20                      |                                                                      | 09:30 - 09:45                                           |                             |                                         |          |
|                             | 30                 | g Kunde fest - Hele    | 1                     | and a second second sec |         | 09:45 - 10:00              |                                                                      | Fri Aug 30 2019<br>09:45 - 10:00                        |                             |                                         |          |
|                             | 1000               | Crime Box              | 2                     | Tan 1                                                                                                    |         | 10:00 - 10:15              |                                                                      | Fri Aug 30 2019<br>10:00 - 10:15                        |                             |                                         |          |
|                             | 30                 |                        |                       |                                                                                                    |         | 10: <b>1</b> 5 - 10:30     |                                                                      | Fri Aug 30 2019<br>10:15 - 10:30                        |                             |                                         |          |
|                             | 1100               |                        |                       |                                                                                                    |         | 10:30 - 10:45              |                                                                      | Fri Aug 30 2019<br>10:30 - 10:45                        |                             |                                         |          |
|                             | 30                 |                        |                       |                                                                                                    |         | 10:45 - 11:00              |                                                                      | Fri Aug 30 2019<br>10:45 - 11:00                        |                             |                                         |          |
| Vis ansatte uten arbeidstid | 120                |                        |                       |                                                                                                    |         | 11:00 - 11:15              |                                                                      | Fri Aug 30 2019                                         |                             |                                         |          |

(Merk at også fritekstavtaler blokkerer fra booking)

Hvis en som vil bestille timen, tenker litt for langt over skjemaet, er det lurt å oppfriske ofte med runde pilen (bilde ovenfor).

Når du har valgt passende dato, det er bare å skråle ned og velge «Neste»

#### 4.1.2. Kontoregistrering og verifisering

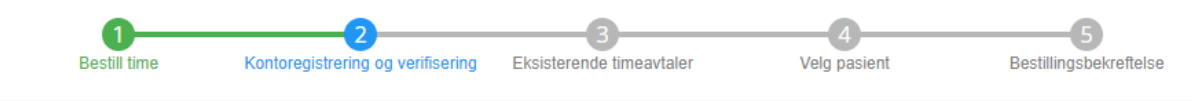

#### Kunde må velge land og skrive mobilnummeret sitt, og klikke på «Neste».

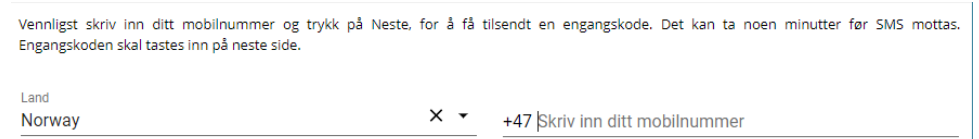

Kunde vil så motta en SMS med en engangskode som må skrives inn i neste steg. Hvis det er første gang kunden bruker nummeret sitt i tjenesten vil kunden bli sendt til «Opprett ny konto»-skjemaet.

#### 4.1.3. Opprett ny konto

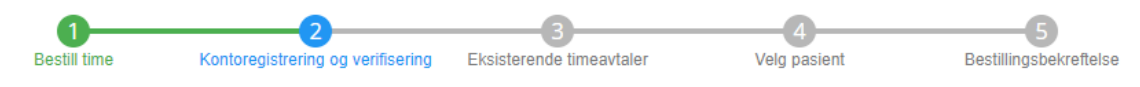

«Ditt mobilnummer er ikke tidligere registrert i vårt kundearkiv. Du kan ha blitt registrert tidligere på et annet mobilnummer, eller du er registrert uten mobilnummer. Vi ber deg vennligst registrere deg som en ny kunde, fyll ut feltene nedenfor og trykk på Neste»:

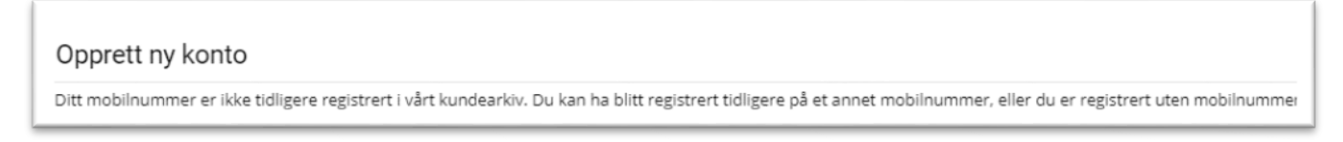

| Navn        |     |
|-------------|-----|
|             |     |
| Etternavn   |     |
| Mobil       |     |
| +47         |     |
| E-post      |     |
| Gateadresse |     |
| Postnummer  | × • |

Merk at kundens personlige opplysninger blir tilgjengelig i Sanimalis og kunde trenger ikke å registrere seg igjen ved besøk på klinikken.

Etter å ha registrert seg blir kunden sendt til «Velg Pasient» fanen, for å registrere et nytt dyr:

#### 4.1.4. Velg pasient

| 0            | 2                                 |                          |              | 5                      |
|--------------|-----------------------------------|--------------------------|--------------|------------------------|
| Bestill time | Kontoregistrering og verifisering | Eksisterende timeavtaler | Velg pasient | Bestillingsbekreftelse |

«Fyll ut feltene nedenfor med informasjon om ditt dyr. Trykk Neste når du er ferdig med å fylle ut alle feltene. Du vil komme tilbake til Velg dyr siden. Hvis du ønsker å registrere flere dyr, gjenta prosessen fra Velg dyr siden.»:

| Navn  |     |
|-------|-----|
| Art   | × • |
| Rase  | X • |
| Kjønn | × • |

Fødselsdato \* 👘 📘

| Fyll ut feltene nedenf | or med informasjon om ditt dyr. Trykk Neste når du er ferdig med å fylle ut alle fel |
|------------------------|--------------------------------------------------------------------------------------|
| Navn                   |                                                                                      |
| Art                    |                                                                                      |
|                        |                                                                                      |
| Rase                   |                                                                                      |
| Kjønn                  |                                                                                      |
|                        |                                                                                      |
| Fødselsdato *          |                                                                                      |
|                        |                                                                                      |
| NESTE                  |                                                                                      |

Hvis kunden allerede har registrert dyret sitt, vil kunden se listen over tilgjengelige pasienter knyttet til seg. For å bestille time, må kunde hakk av for pastienten det gjelder og klikk på «Neste»:

•

| lg hvilke dyr du ønsker å bestille time på. |             |           |     |        |     |     |     |      |
|---------------------------------------------|-------------|-----------|-----|--------|-----|-----|-----|------|
|                                             | Dyrnavn Art |           |     |        |     |     |     |      |
|                                             | Ariel       |           |     |        |     |     |     |      |
| Velg                                        | foretru     | kket dato | *   |        |     |     |     |      |
| E                                           |             |           | М   | ay 201 | 9   |     |     |      |
| S                                           | un          | Mon       | Tue | Wed    | Thu | Fri | Sat | 2017 |
|                                             |             |           |     | 1      | 2   | 3   | 4   |      |
|                                             | 5           | 6         | 7   | 8      | 9   | 10  | 11  | 2018 |
| 1                                           | 2           | 13        | 14  | 15     | 16  | 17  | 18  |      |
| 1                                           | 9           | 20        | 21  | 22     | 23  | 24  | 25  | 2019 |
| 2                                           | 26          | 27        | 28  | 29     | 30  | 31  |     | 2.   |

4.1.5. Bestillingsbekreftelse

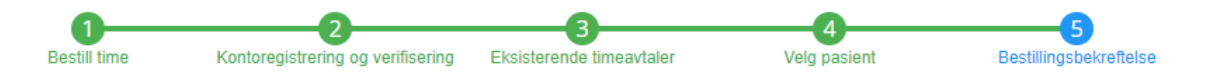

Timeavtalen blir deretter sendt til Sanimalis. Kunden vil få en SMS med timebekreftelse og samtidig få melding om bestillingsbekreftelse på skjermen:

#### Takk for din bestilling!

Du vil nå få tilsendt en SMS-bekreftelse med informasjon om din bestilling

| Navn                                                   | Tidspunkt                   |
|--------------------------------------------------------|-----------------------------|
| <b>Ariel</b><br>behov for kloklipp<br>2019-08-30 09:54 | 2019-08-30<br>10:15 - 10:30 |

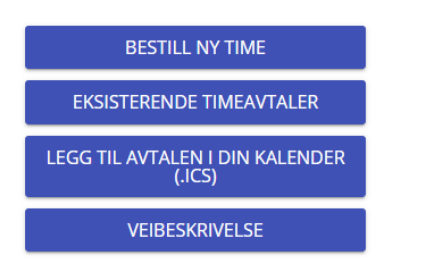

#### **Bestill ny time**

Her kan kunden bestille en annen time med «Bestill ny time»-knappen. Da blir kunden sendt tilbake til «Bestill time» menyvalget.

#### Eksisterende timeavtaler

Den gir oversikt over alle timeavtaler registrert på dyret i klinikken, både disse bestilt på nettet, også de manuelle, som ble registrert direkte i Sanimalis programmet. Legg til avtalen i din kalender

En ekstern kalender fil (i formatten .ics) skal nedlastes og kan importeres til din digital kalender (Google kalender eller Outlook kalender).

#### Veibeskrivelse

Hvis klinikken har registrert sin besøksadresse riktig, da denne knappen skal åpne *Google Maps* veiledning i ett nytt vindu, fra din lokasjon til klinikks adresse.

#### Timekansellering

Hvis klinikken har tillatt timekansellering, vil kunden bli informert hvordan han kan avbestille timeavtalen: klikk på «Eksisterende timeavtaler» og velg «Kanseller time», deretter «Ja»:

| Navn                                                   | Tidspunkt                                            |                |  |
|--------------------------------------------------------|------------------------------------------------------|----------------|--|
| <b>Ariel</b><br>behov<br>2019-08-30 09:53              | Er du sikker?<br>Denne timeavtalen blir nå avbestilt | KANSELLER TIME |  |
| <b>Ariel</b><br>behov for kloklipp<br>2019-08-30 09:54 | NEI JA<br>10:15 - 10:30                              | KANSELLER TIME |  |

Hvis klinikken har satt opp antall timer før timeavtalen da kansellering er ikke mulig, du vil bli varslet:

# online-booking

Denne timeavtalen kan ikke kanselleres fordi den begynner om mindre enn 1 timer

CLOSE

## 4.2. «Logg inn» arbeidsflyt

Hvis det ble valgt "Logg inn" arbeidsflyten, da skal bare rekkefølgen til bestillingsprosessen være annerledes: Kunden vil begynne med en pålogging side, vil måtte registrere seg hvis han/hun er ikke registrert ennå i Sanimalis, måtte velge et dyr og dato for en konsultasjon til slutt. Etter timebestilling, skal en få en bestillingsbekreftelse.

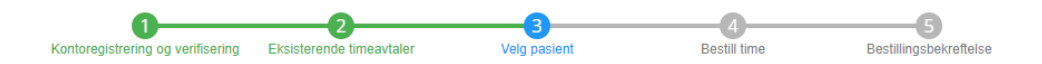

## 4.3. Kunder kan kontrollere sine eksisterende avtaler

Kunden kan sjekke dine eksisterende timeavtaler ved å klikke på: «Eksisterende timeavtaler» knappen som er under «Bestillingsbekreftelse» fanen.

Hvis kunden har logget ut, så kan man logge seg inn på nytt ved å benytte samme mobiltelefonnummer. Da vil kunden også få en oversikt over eksisterende avtaler. Hvis klinikken har tillatt timekansellering, vil kunden se en «Kanseller time»-knapp under eksisterende timeavtaler (se avsnittet 4.1.5. - Timekansellering).

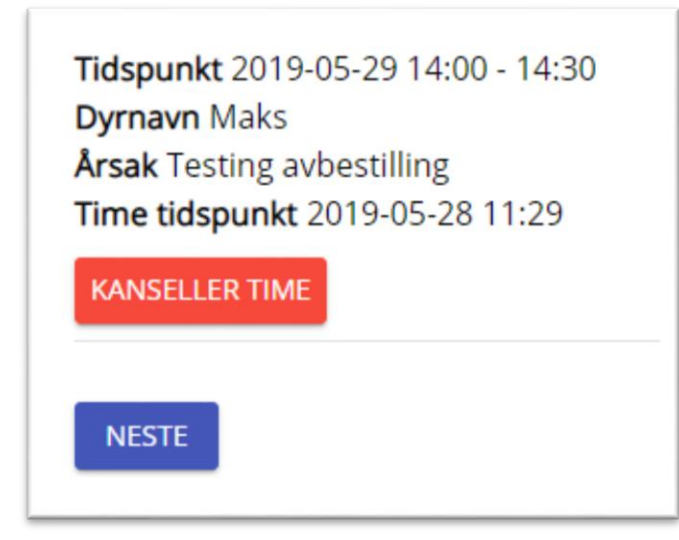

### 5. Hvordan registrerer Sanimalis timen som ble bestilt via Online Booking?

#### Kundens time vil bli registrert på det valgte tidspunktet i Sanimalis og:

Hvis du registrerte en konsultasjonstype basert på en funksjon og denne funksjonen har flere ansatte tilgjengelige vil timen havne på den første tilgjengelige ansatte.

Hvis du registrerte en konsultasjonstype basert på en ansatt vil timen havne presist på det valgte tidspunktet på den valgte ansatte.

I Timeboka i Sanimalis kan timeavtaler vises på to forskjellige måter:

A. Timer i Ansattevisning, når du velger «Ansatte» som Resurs i Visningsinnstillinger:

| K Timebok                           |                                                      | X                      |
|-------------------------------------|------------------------------------------------------|------------------------|
| Oppdater Min timeplan Gruppér etter | Vis Zoom Naviger Innstillinger Søk Skriv ut liste    | Opprett gjøremål       |
| Visningsinnstillinger 🕴             | Agata T.                                             | Marit T.               |
| Ressurs Ansatte -                   | fredag 30. august                                    | fredag 30. august      |
| Klinikk Klinikken 🔻                 |                                                      |                        |
| Avdelinger 🗸                        | 45                                                   |                        |
| Ressurser                           | 0800                                                 |                        |
| 🗹 Agata T.                          | 15                                                   |                        |
| Maria T.                            | 30                                                   |                        |
|                                     | 45                                                   |                        |
|                                     | 09 <sup>00</sup> §                                   |                        |
|                                     | 15 Kunde Test - Pelle (Rottweiler)                   | 0                      |
|                                     | 30 g OB: Agata Testkunde - Ariel                     |                        |
|                                     | 45 8                                                 |                        |
|                                     | 10 <sup>00</sup> <u>e</u> OB: Agata Testkunde - Anel |                        |
|                                     | OB: Agata Testkunde - Anel                           |                        |
|                                     | 45                                                   |                        |
|                                     | 1100                                                 |                        |
|                                     | 15                                                   |                        |
|                                     | 30                                                   |                        |
|                                     | 45                                                   |                        |
| Vis ansatte uten arbeidstid         | 1200 Online Booking - Svanvika                       |                        |
| Tillat avtaler utenfor åpningstid   | •                                                    | >> H4 44 4 > >> >H + - |

B. Timer i Funksjonsvisning, når du velger «Funksjoner» som Resurs i Visningsinnstillinger:

| Timebok                             |                     |               |       |            |              |                  |     |                   |                                              | x        |      |
|-------------------------------------|---------------------|---------------|-------|------------|--------------|------------------|-----|-------------------|----------------------------------------------|----------|------|
| Oppdater                            | Min timeplan        | Gruppér etter | Vis 2 | Zoom       | Naviger      | Innstillinger    | Søk | Skriv ut liste    | Oppret                                       | t gjørem | nål  |
| Visningsir                          | Instillinger        | 4             |       |            | Online Boo   | king - Svanvika  |     | Røntgen           | Timebestilling                               | *        | N    |
| Ressurs                             | Funksjoner          |               |       |            | fredag       | 30. august       |     | fredag 30. august | fredag 30. august                            |          | tale |
| Klinikk                             | Klinikken           | -             |       |            |              |                  |     |                   |                                              |          | ~    |
| Avdelinger                          |                     | •             | 4     | 5          |              |                  |     |                   |                                              |          | lend |
| Ressurser                           |                     |               | 080   |            |              |                  |     |                   |                                              |          | ę    |
| Online                              | Booking - Svanvika  | 1             | 1     | 5          |              |                  |     |                   |                                              |          |      |
| ✓ Røntg                             | en<br>estilling     |               | 30    | )          |              |                  |     |                   |                                              |          |      |
|                                     | a b ann rg          |               | 4     | 5          |              |                  |     |                   |                                              |          |      |
|                                     |                     |               | 090   |            |              |                  |     |                   |                                              |          |      |
|                                     |                     |               | 1     | ۰ <b>П</b> | Kunde Test - | Pelle (Rottweile | r)  |                   |                                              |          |      |
|                                     |                     |               | 30    |            | OB: Agata Te | estkunde - Ariel |     | F                 | 1<br>2                                       |          |      |
|                                     |                     |               | 4     | Age        |              |                  |     | ŝ                 | ž                                            |          |      |
|                                     |                     |               | 100   |            | OB: Agata Te | estkunde - Ariel | [   |                   |                                              |          |      |
|                                     |                     |               | 1     | 9          | OB: Agata Te | estkunde - Ariel |     |                   |                                              | _        |      |
|                                     |                     |               | 30    |            |              |                  |     |                   |                                              |          |      |
|                                     |                     |               | 4     |            |              |                  |     |                   |                                              |          |      |
|                                     |                     |               | 110   |            |              |                  |     |                   |                                              |          |      |
|                                     |                     |               | 3     |            |              |                  |     |                   |                                              |          |      |
|                                     |                     |               | 4     |            |              |                  |     |                   |                                              |          |      |
| Vis fun                             | ksjoner uten åpning | stid          | 120   |            | A            | gata T.          |     | Maria T.          |                                              | _        |      |
| 🔲 Tillat avtaler utenfor åpningstid |                     |               | 1     |            |              |                  |     |                   | ►  44 44 4 <b>&gt; &gt;&gt; &gt;&gt;</b>  44 |          |      |

Vi anbefaler å bruke kun en av disse visningene (og ikke veksle mellom disse) for å unngå misforståelser i Sanimalis.

I tilfelle flere spørsmål, vennligst ta kontakt med oss på support@sanimalis.no, eller ring 71 20 27 70.